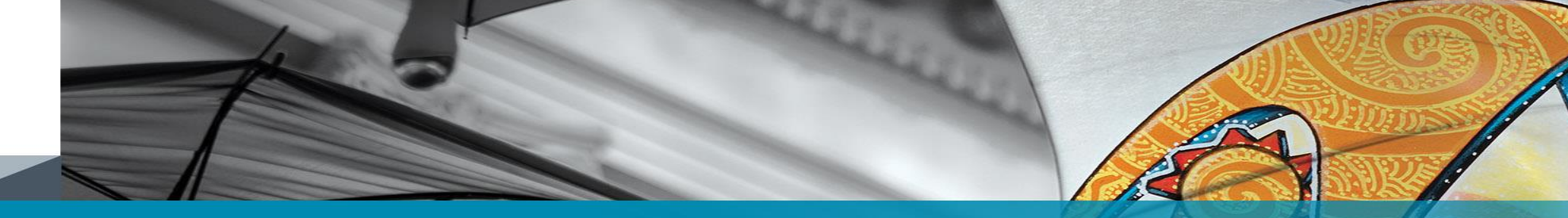

# Send a secure email to the insured to esign and pay online

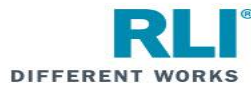

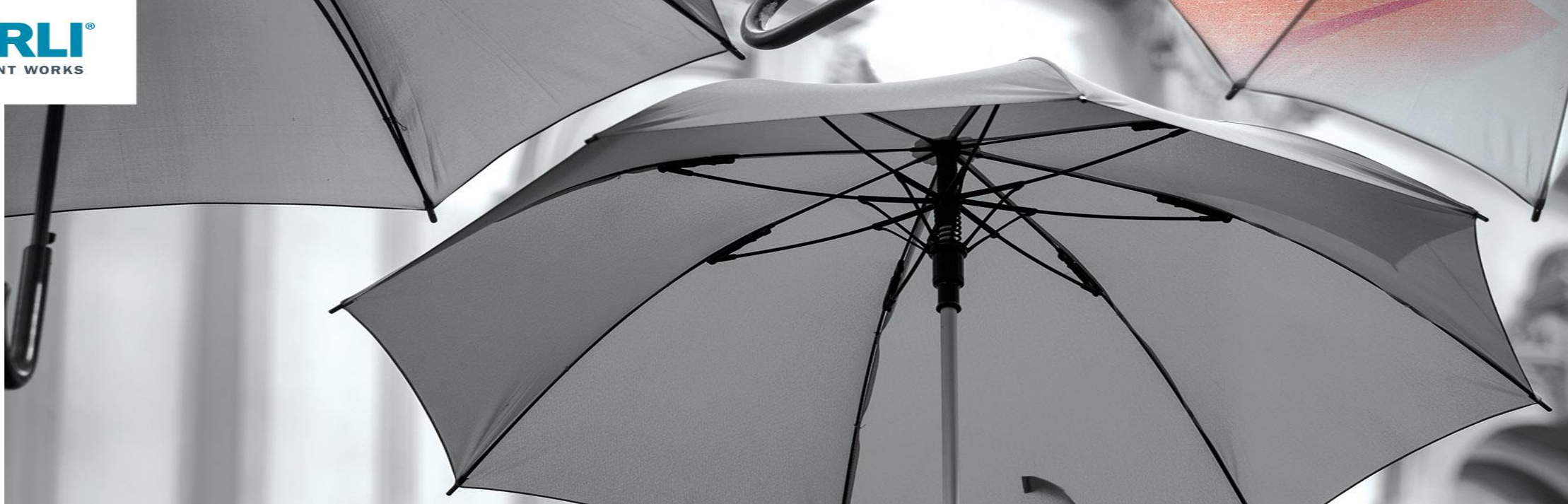

After completing the application, you are ready to select a signature option:

| RLI                    | shpuptraining@gmail.com PU |                 |              |        |                                  |                                         |                                                  |                              |  |  |  |
|------------------------|----------------------------|-----------------|--------------|--------|----------------------------------|-----------------------------------------|--------------------------------------------------|------------------------------|--|--|--|
|                        | ome   Forms                | Administration  | New Quote    | Quotes | -Policies                        | Reports                                 | Report IT Issue                                  | s   Log Off                  |  |  |  |
| Premium Options        | uote<br>uote: 35317        | 771             |              |        |                                  |                                         |                                                  |                              |  |  |  |
| Underwriting Questions | onfirmation                |                 |              |        |                                  |                                         |                                                  |                              |  |  |  |
| Members of Household   | Please Select a Signati    | are Option:     |              |        |                                  |                                         |                                                  | ~                            |  |  |  |
| Address Information    | 😝 Quote Letter             | 😝 Print App 🛛 👔 | Save & Close | Save   | Send a secure<br>Verbally provid | email to the inse<br>le login informati | ured to eSign and Pay<br>on to the insured to eS | Online<br>ion and Pay Online |  |  |  |
| Confirmation           |                            |                 |              |        |                                  |                                         |                                                  |                              |  |  |  |
|                        |                            |                 |              |        |                                  |                                         |                                                  |                              |  |  |  |
|                        |                            |                 |              |        |                                  |                                         |                                                  |                              |  |  |  |
|                        |                            |                 |              |        |                                  |                                         |                                                  |                              |  |  |  |

At Confirmation, Signature Option: Select 'Send a secure email to the insured to eSign and Pay Online'.

• Send a secure email to the insured to to eSign and Pay Online: The client receives a secure email, then clicks the link in the email and is taken into the RLI system. The Administrator is notified and submits the application for binding in the RLI system.

#### Send a secure email to the Insured to eSign and Pay Online

This is a copy of the PUP Access system screen you will see after the email has been sent to your customer.

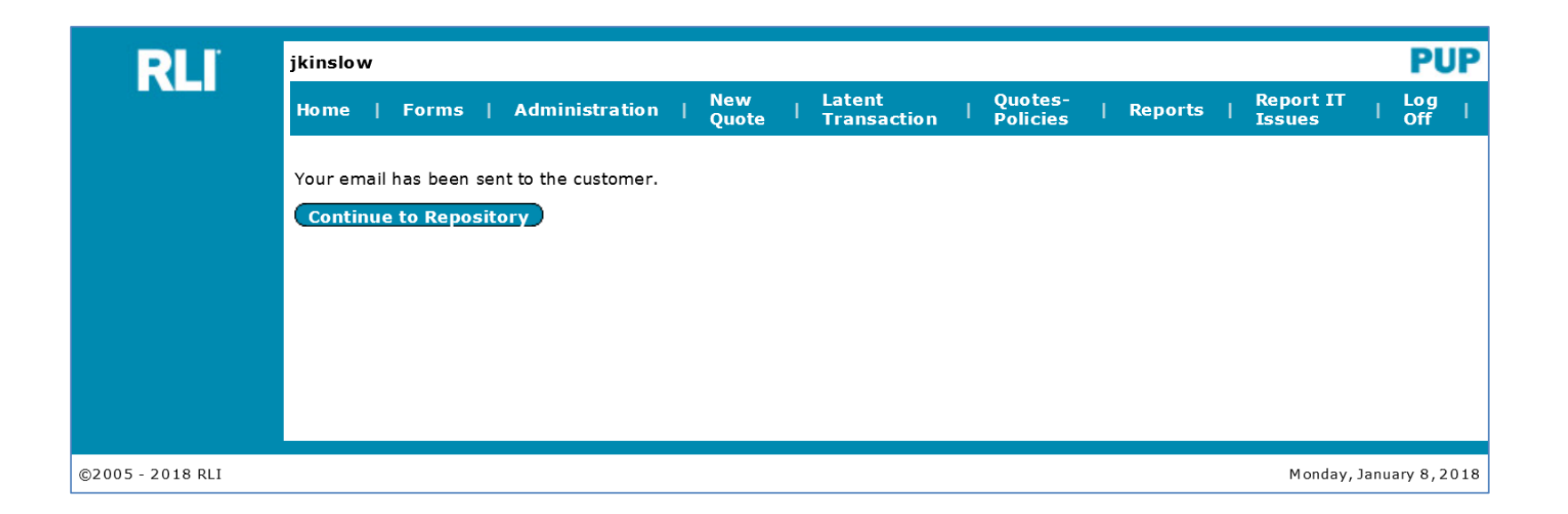

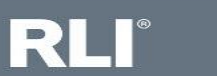

#### Send a secure email to the Insured to eSign and Pay Online

This is a copy of the e-mail your client will receive, sent from pup.esign@rlicorp.com. *The client has 5 days to complete the eSign and Electronic Payment.* The client opens the email, and then clicks on the secure link to enter RLI's eSign and online payment process.

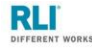

SUBJECT LINE: YOUR RLI PERSONAL UMBRELLA APPLICATION REQUIRES YOUR SIGNATURE AND PAYMENT

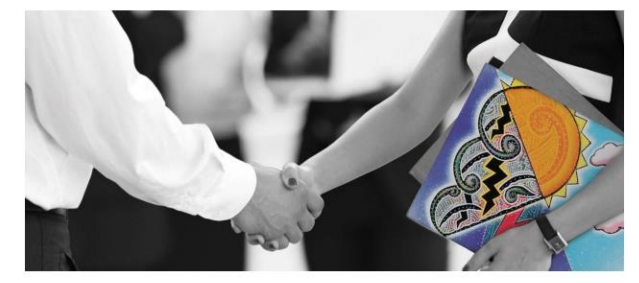

Thank you for your interest in an RLI Personal Umbrella policy. In order to complete the submission process, please follow these steps:

1. Click on the link below to access your personal umbrella application.

2. Review all the information and sign the application.

3. Provide payment information for authorization.

The above steps must be completed by 11/19/2022. (Please note: If anything on your application is incorrect, exit the application without signing it and contact your agent.)

Upon receiving notice of your signed application, we will finalize your submission.

Thank you for your business!

https://uat.myrli.com/welcome/authentication/landing

Please do not reply to this message; this is an automated email and is not set up to provide a response.

Username: Quote ID: 3143895 Agency: The Internal Test Agency

This is the first page of the electronic signature and online payment process.

Click on the "Sign Now!" button to load the application.

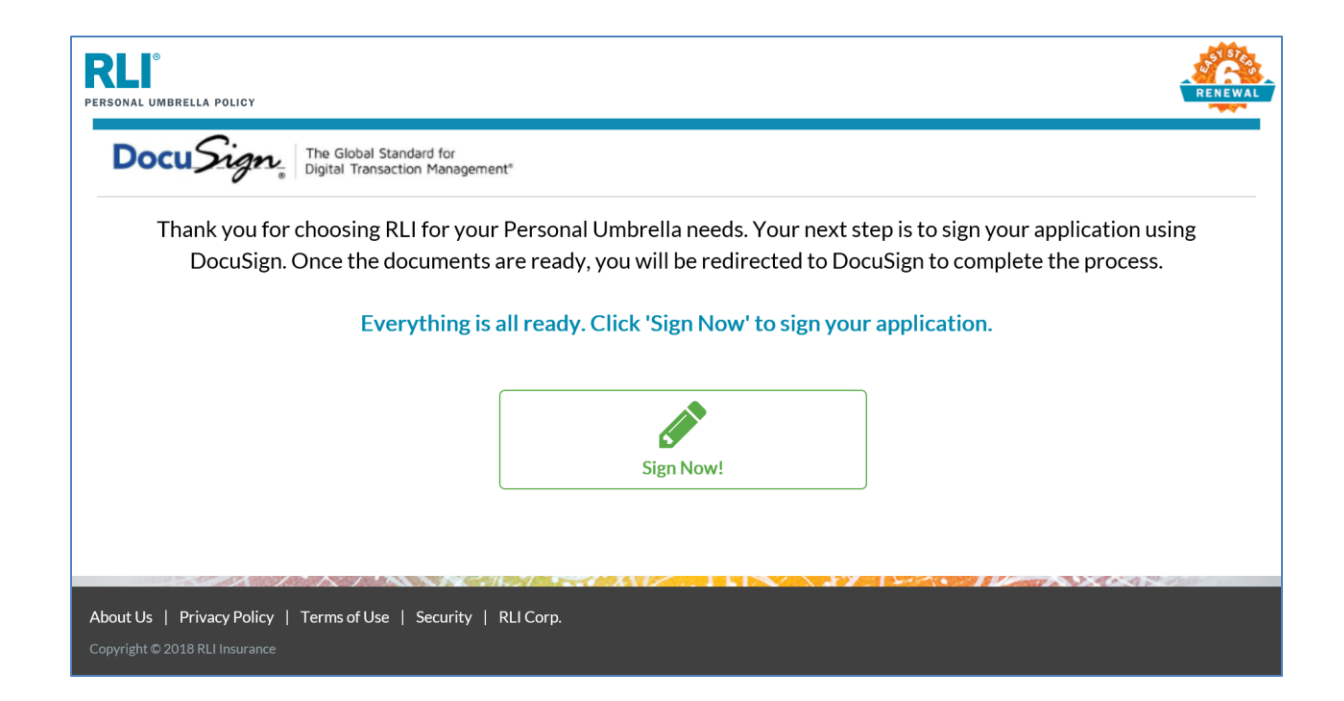

The client will need to read the Electronic Record and Signature Disclosure and then check the box to agree to use electronic records and signatures and click continue.

| Please Review and Sign Your A                                                                         | pplication                                                                                                    |                      |
|----------------------------------------------------------------------------------------------------|----------------------------------------------------------------------------------------------------|----------------------|
| RLI - Personal Umbrella Insurance                                                                     |                                                                                                    | Powered by Docu Sign |
|                                                                                                    |                                                                                                    |                      |
|                                                                                                    |                                                                                                    |                      |
| Please read the <u>Electronic Record and Signatu</u><br>I agree to use electronic records and signate | r <u>e Disclosure</u> .<br>atures.                                                                                                    | OTHER ACTIONS -      |
|                                                                                                    |                                                                                                    |                      |
|                                                                                                    | DecuSign Envelope ID: BD5BF1DB-17E4-451A-A196-A5DBFD615EA3 PROVIDED BY DOCUSIGN ONLINE SIGNING SERVICE                                                                                                    |                      |
|                                                                                                    | 999 3rd Ave, Suite 1700 - Seattle + Washington 98104 - (206) 219 0200<br>PERSONAL LIMBRELLA LIABILITY INSTRUCT APPLICATION                                                                                                    |                      |
|                                                                                                    | RLI INSURANCE COMPANY                                                                                                    |                      |
|                                                                                                    |                                                                                                    |                      |
| -3                                                                                                    | Please fully complete and print the Application, obtain the insured's signature and forward it to your Program Administrator for processing.<br>Any changes made to an answer on this application must be initialed by the applicant.                                                                                                    |                      |
|                                                                                                    | Name 1. D H 1867563                                                                                                    |                      |
|                                                                                                    | 2.<br>Named Insured may be a maximum of two individuals, provided both individuals reside in the same household. Applicant's Brokening Agent Number                                                                                                    |                      |
|                                                                                                    | Phone Email daniel.husser@rlicorp.com Requested Effective Premium                                                                                                    |                      |
|                                                                                                    | Primary Residence 06/11/2018 \$758                                                                                                    |                      |
|                                                                                                    | Address 123 Coverage Limit Desired:                                                                                                    |                      |
|                                                                                                    | City BEVERLY HILLS State CA 24P 90210 XI LI XI LI SSMillon \$1 Million \$1 Million \$1 Mill |                      |
|                                                                                                    | Mailing Address (if different from Primary Residence Address) Address *\$1M limit is the only option available in NM                                                                                                    |                      |
|                                                                                                    | City State Zip                                                                                                    |                      |
|                                                                                                    | See page 5 for definitions and question details.                                                                                                    |                      |
|                                                                                                    | QUESTIONS 1-9:                                                                                                    |                      |
|                                                                                                    | Carefully read questions 1-9 and circle the correct number. If any question is unanswered or answered in the "Not Eligible" column, the risk is not eligible. Preferred Standard II* Special** Eligible                                                                                                    |                      |
|                                                                                                    | 1. How many motorized vehicles licensed for road use (i.e., motor homes, motorcycles,<br>cars, etc.) are owned (titled or registered to), leased, rented, or regularly operated by<br>you or any member of your household? (Do not count antique, classic or<br>collectible vehicles. See question 10.)                                                                                                    |                      |
|                                                                                                    | How many residential properties are owned or rented by you or any member of your     household? 1-4 family units are eligible and should be counted as one property. Do     not include residential properties that are covered under a Commercial General     I ability Delos or other encoursons all Permises I tability Delos har areas that are                                                                                                    |                      |

The client will then scroll down, reviewing the application answers. Once at the signature location the client will click on the orange "Sign" box to create their electronic signature.

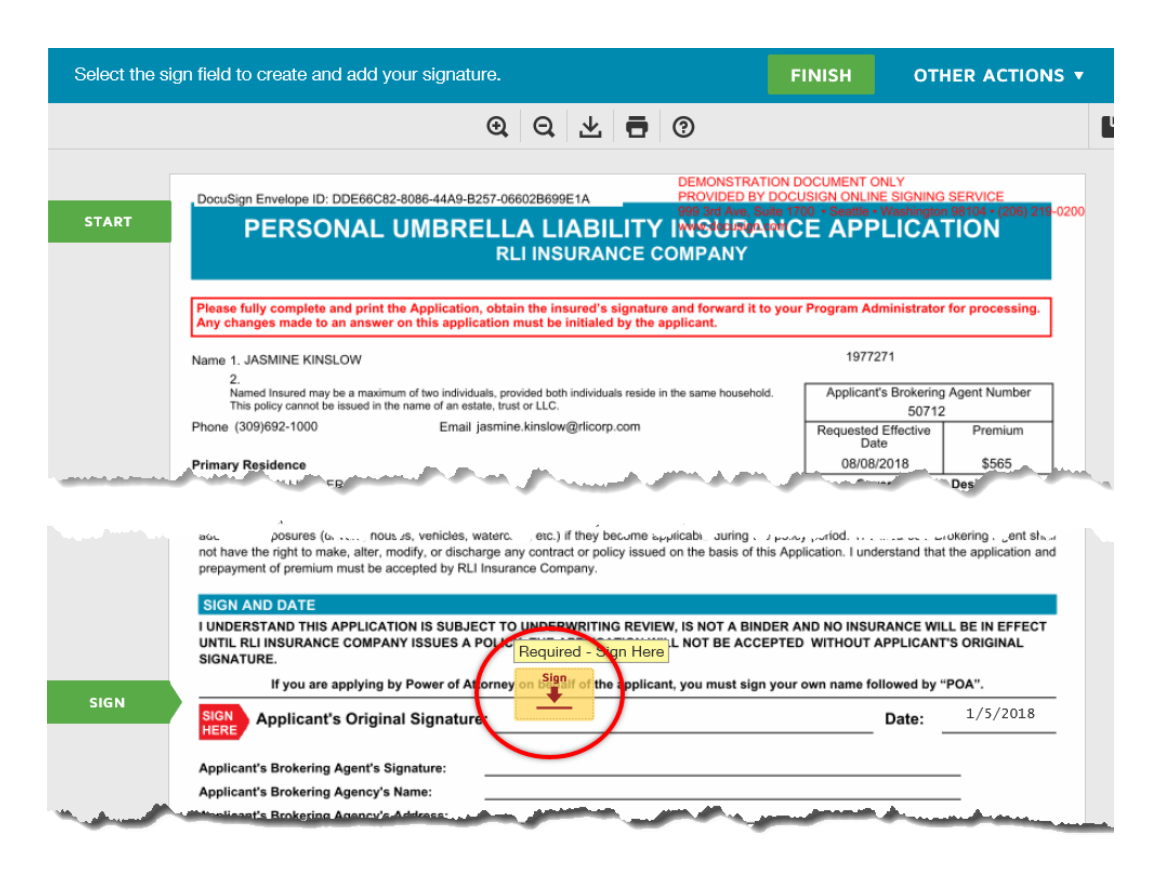

Once the client has reviewed and electronically signed the application, the client must select "FINISH" to complete the eSign process and begin the Online Payment Options *if payment has not yet been authorized.* 

|                                                                                                    |                                                                                                    |                                                                                                    |                                                                                                    |                                                                                                    |                                                                                                    |                                                                                                    |                                                                                                    |                                                                                                    | FINISH | OTHER |
|----------------------------------------------------------------------------------------------------|----------------------------------------------------------------------------------------------------|----------------------------------------------------------------------------------------------------|----------------------------------------------------------------------------------------------------|----------------------------------------------------------------------------------------------------|----------------------------------------------------------------------------------------------------|----------------------------------------------------------------------------------------------------|----------------------------------------------------------------------------------------------------|----------------------------------------------------------------------------------------------------|--------|-------|
|                                                                                                    | 6                                                                                                    | ଇ ପ                                                                                                    | ±∗ 🖬 ©                                                                                                    | )                                                                                                    |                                                                                                    |                                                                                                    |                                                                                                    |                                                                                                    |        |       |
| ocument.pdf                                                                                                    |                                                                                                    |                                                                                                    |                                                                                                    |                                                                                                    |                                                                                                    |                                                                                                    |                                                                                                    | 3 of 5                                                                                                    |        |       |
|                                                                                                    |                                                                                                    |                                                                                                    | DEMONST                                                                                                    | RATIO                                                                                                    | ON DOCUME                                                                                                    | IT ONLY                                                                                                    |                                                                                                    |                                                                                                    |        |       |
| DocuSign Envelope ID: BD5BF1DB-17E4-451<br>Please fully complete and print the Appl                                                                                                    | A-A196-A5DBF<br>ication, obtain                                                                                                    | the insur                                                                                                    | ed's signaturegenet form                                                                                                    | erduk                                                                                                    | toryggr Pgeg                                                                                                    | nen Administrat                                                                                                    | 98 (94 Pr(96                                                                                                    | 200 200                                                                                                    |        |       |
| QUESTION 26:                                                                                                    |                                                                                                    |                                                                                                    | www.uocu                                                                                                    | sign.co                                                                                                    |                                                                                                    |                                                                                                    |                                                                                                    |                                                                                                    |        |       |
| Complete the following for all <b>drivers</b> AND n<br>who operates a vehicle owned (titled or regis<br>more of that vehicle's use.                                                                                                    | nembers of yo<br>stered to), lease                                                                                                    | ur househ<br>d, rented d                                                                                                    | old ages 14 and older. F<br>or regularly operated by y                                                                                                    | Per the<br>you or                                                                                              | definition of a member of                                                                                                    | Iriver, also includ<br>your household                                                                                                    | e any other<br>at least 50                                                                                                    | r person<br>1% or                                                                                                   |        |       |
|                                                                                                    |                                                                                                    | Licensed                                                                                                    |                                                                                                    |                                                                                                    |                                                                                                    | Number of<br>Violations 3 vrs                                                                                                    | Number of<br>At-Fault                                                                                                    | DWI<br>or                                                                                                    |        |       |
| Full Name<br>(First, MI, Last)                                                                                                    | Date of<br>Birth                                                                                                    | Permit?<br>Y/N                                                                                                    | Driver's License<br>or Permit Number                                                                                                    | State                                                                                                    | Relationship<br>to Applicant                                                                                                    | (Incl. DWI/DUI<br>5 yrs/3 yrs in MT)                                                                                                    | Accidents<br>(3 yrs)                                                                                                    | DUI?<br>Y/N                                                                                                    |        |       |
| DH                                                                                                    | 01/01/1980                                                                                                    | Y                                                                                                    | 123                                                                                                    | CA                                                                                                    | Insured                                                                                                    | 0                                                                                                    | 0                                                                                                    | N                                                                                                    |        |       |
|                                                                                                    |                                                                                                    |                                                                                                    |                                                                                                    |                                                                                                    |                                                                                                    |                                                                                                    |                                                                                                    |                                                                                                    |        |       |
|                                                                                                    |                                                                                                    |                                                                                                    |                                                                                                    |                                                                                                    |                                                                                                    |                                                                                                    |                                                                                                    |                                                                                                    |        |       |
|                                                                                                    |                                                                                                    |                                                                                                    |                                                                                                    | +                                                                                                    |                                                                                                    |                                                                                                    |                                                                                                    |                                                                                                    |        |       |
|                                                                                                    |                                                                                                    |                                                                                                    |                                                                                                    | +                                                                                                    |                                                                                                    |                                                                                                    |                                                                                                    | <u> </u>                                                                                                    |        |       |
|                                                                                                    | +                                                                                                    |                                                                                                    |                                                                                                    | +                                                                                                    |                                                                                                    |                                                                                                    |                                                                                                    |                                                                                                    |        |       |
|                                                                                                    | +                                                                                                    |                                                                                                    |                                                                                                    | $\vdash$                                                                                                    |                                                                                                    |                                                                                                    |                                                                                                    |                                                                                                    |        |       |
|                                                                                                    |                                                                                                    |                                                                                                    |                                                                                                    |                                                                                                    |                                                                                                    |                                                                                                    |                                                                                                    |                                                                                                    |        |       |
|                                                                                                    |                                                                                                    |                                                                                                    |                                                                                                    |                                                                                                    |                                                                                                    |                                                                                                    |                                                                                                    |                                                                                                    |        |       |
| report may be obtained or an investigative or<br>history, general reputation, personal charac<br>reports to RLI Insurance Company and the<br>information as to the nature and the scope or<br>FRAUD WARNING: Any person who know<br>claim containing any materially fake, incon<br>fraudulent insurance act, which is a crime pu-<br>or misstatement of fact in the information<br>additional exposures (drivers, houses, which<br>personment of personal models). | consumer report<br>teristics and mm<br>i producer of rr<br>ingly defrauds<br>nplete, or misle<br>unishable by inc<br>i given on this a<br>given volds the<br>cles, watercraft,<br>discharge any c<br>y RLI Insurance | t may be p<br>ode of livin<br>accord. I un<br>will be prov-<br>any insura<br>ading infor<br>arceration,<br>application<br>policy. I a<br>etc.) if the<br>contract or<br>e Company | repared. Such reports m<br>g. I hereby consent to ti<br>derstand that these rep<br>ided to me upon repain<br>nece company or other p<br>mation, or conceals info<br>and shall also be subjec<br>is true and complete to 1<br>gree that I will acquire :<br>y become applicable du<br>policy issued on the bas | ay include prep<br>orts with<br>person<br>primation<br>to civit<br>the best<br>and mi-<br>ring the<br>is of th | lude informati<br>paration of su<br>ill be handled<br>files an appi<br>n concerning<br>ril penalties.<br>at of my know<br>aintain Minimi<br>p policy perioc<br>is Application. | on regarding my i<br>ch reports and th<br>in the strictest of<br>ication for insura<br>any material fact<br>edge. I understar<br>m Required Lim<br>I. The insured's B<br>I understand tha | driving reco<br>e disclosure<br>confidence,<br>ince or stat<br>t thereto, or<br>nd that any<br>its of Liabil<br>its of Liabil<br>trokering Ag<br>t the applic | rd, credit<br>e of such<br>and that<br>tement of<br>ommits a<br>omission<br>lity for all<br>gent shall<br>ation and |        |       |
| ppyvon or promotion mask and decepted a                                                                                                    |                                                                                                    |                                                                                                    |                                                                                                    |                                                                                                    |                                                                                                    |                                                                                                    |                                                                                                    |                                                                                                    |        |       |
| SIGN AND DATE                                                                                                    |                                                                                                    | IDEE                                                                                                    | TON IS NOT                                                                                                    |                                                                                                    |                                                                                                    |                                                                                                    |                                                                                                    | FFFOT                                                                                                    |        |       |
| SIGN AND DATE<br>I UNDERSTAND THIS APPLICATION IS SI<br>UNTIL RLI INSURANCE COMPANY ISSUE<br>SIGNATURE.<br>If you are applying by Pow                                                                                                    | UBJECT TO US<br>S A POLICY .<br>Re<br>of Attorney on                                                                                                    | HE APPL                                                                                                    | ICATION WILL NO.<br>Signature Applied<br>the applicant, you mus                                                                                                    | A BINE<br>ACCE                                                                                                 | ER AND NO<br>PTED WITH                                                                                                    | INSURANCE WI<br>DUT APPLICAN<br>me followed by '                                                                                                    | ll be in e<br>t's origin<br>"Poa".                                                                                                    | FFECT                                                                                                    |        |       |
| SIGN AND DATE<br>UNDERSTAND THIS APPLICATION IS SI<br>UNTIL RLI INSURANCE COMPANY ISSUS<br>SIGNATURE.<br>If you are applying by Pow<br>SIGN<br>HERE:<br>Applicant's Original Sign                                                                                                    | UBJECT TO U<br>S A POLICI TO<br>F Attorney on<br>Ure:                                                                                                    | HE APPL<br>quired -<br>behalf of<br>horological                                                                                                    | ICATION WILL No.                                                                                                    | A BINE<br>ACCE                                                                                                 | DER AND NO                                                                                                    | INSURANCE WI<br>DUT APPLICANT<br>me followed by<br>Date:                                                                                                    | LL BE IN E<br>T'S ORIGIN<br>"POA".<br>6/7/2                                                                                                    | EFFECT                                                                                                    |        |       |
| SIGN AND DATE<br>IUNDERSTAND THIS APPLICATION IS SI<br>UNTI. RLI INSURANCE COMPANY ISSUE<br>SIGNATURE.<br>If you are applying by Pow<br>SIGN<br>HERE<br>Applicant's Original Sign<br>Applicant's Brokering Agent's Signature:                                                                                                    | UBJECT TO U<br>IS A DELET.<br>of Attorney on<br>ure:                                                                                                    | HE APPL<br>equired -<br>behalf of<br>horograd                                                                                                    | ICATION WILL Nv.<br>Signature Applied<br>the applicant, you mus                                                                                                    | A BINE<br>ACCE                                                                                                 | DER AND NO                                                                                                    | INSURANCE WI<br>DUT APPLICANT<br>me followed by '                                                                                                    | LL BE IN E<br>T'S ORIGIN<br>"POA".<br>6/7/2                                                                                                    | EFFECT                                                                                                    |        |       |
| SIGN AND DATE<br>IUNDERSTAND THIS APPLICATION IS S<br>UNTIL RLI INSURANCE COMPANY ISSUE<br>SIGNATURE.<br>If you are applying by Power<br>SIGN<br>HERE: Applicant's Original Sign<br>Applicant's Brokering Agent's Signature:<br>Applicant's Brokering Agency's Name:                                                                                                    | UBJECT TO U<br>S A POULT .<br>Re<br>of Attorney on                                                                                                    | HE APPL<br>equired -<br>behalf of<br>horns/gread                                                                                                    | Signature Applied<br>the applicant, you mus                                                                                                    | A BIND<br>ACCE                                                                                                 | DER AND NO                                                                                                    | INSURANCE WII<br>OUT APPLICANT<br>me followed by '                                                                                                    | LL BE IN E<br>I'S ORIGIN<br>"POA".<br>                                                                                                    | FFECT<br>IAL                                                                                                    |        |       |
| SIGN AND DATE<br>IUNDERSTAND THIS APPLICATION IS S<br>UNTIL RLI INSURANCE COMPANY ISSUE<br>SIGNATURE.<br>If you are applying by Power<br>SIGN<br>HERE<br>Applicant's Brokering Agency's Admentic<br>Applicant's Brokering Agency's Admentic<br>Applicant's Brokering Agency's Lienens ID                                                                                                    | UBJECT TO U<br>ES A POULT<br>of Attorney, on<br>ure:                                                                                                    | HE APPL<br>quired -<br>behalf of<br>hemisigned<br>) {}                                                                                                    | Signature Applied<br>the applicant, you mus                                                                                                    | A BIND<br>ACCE                                                                                                 | DER AND NO                                                                                                    | INSURANCE WI<br>DUT APPLICANT<br>me followed by<br>Date:                                                                                                    | LL BE IN E<br>T'S ORIGIN<br>"POA".<br>                                                                                                    | 2018                                                                                                    |        |       |

### **Online Payment Options**

User will determine how to pay for the policy. This can be set up as: 1) a Credit/Debit card payment, or 2) the funds can be withdrawn from a checking or savings account (EFT). Select the payment method and fill in the required payment information. Then select "Submit" to complete the transaction. (Note: May take 5-10 minutes for screen to refresh)

| Amount Due                                                                                                    | Amount Due                                                                                                    |  |  |  |  |  |  |  |  |
|----------------------------------------------------------------------------------------------------|----------------------------------------------------------------------------------------------------|--|--|--|--|--|--|--|--|
| \$1,697.00                                                                                                    | \$1,697.00                                                                                                    |  |  |  |  |  |  |  |  |
| Please click the Submit button only once. You may experience a delay while your payment is processing. Thank you!                         | Please click the Complete button only once. You may experience a delay while your payment is processing. Thank you! |  |  |  |  |  |  |  |  |
| Pay with Credit Card                                                                                                    | O Pay with Credit Card                                                                                              |  |  |  |  |  |  |  |  |
| O Pay with Electronic Check                                                                                                    | Pay with Electronic Check                                                                                           |  |  |  |  |  |  |  |  |
| QUICK QUOTE       Image: Constant VISA         American Express MasterCard Discover Visa         Card Number       CVV         Expiration | QUICK QUOTE   BANK NAME   ************************************                                                      |  |  |  |  |  |  |  |  |
| QUICK QUOTE                                                                                                    | Account Number                                                                                                    |  |  |  |  |  |  |  |  |
| Cardholder Name                                                                                                    |                                                                                                    |  |  |  |  |  |  |  |  |
|                                                                                                    | QUICK QUOTE                                                                                                    |  |  |  |  |  |  |  |  |
| SUBMIT                                                                                                    | Name on Account                                                                                                    |  |  |  |  |  |  |  |  |

#### **Transaction Status – On Screen Notice**

When the payment has been authorized, the client will receive notice that the application process is complete on screen and via email.

#### Please note:

Payment status of the quote will change in PUP Access within 15 minutes, and the state RLI Administrator will need to submit the application for binding in the RLI system. Once the policy is bound (but not before), the client is charged\* for the amount authorized. \*Payment may take at least one business day to appear in the Insured's credit card or bank account.

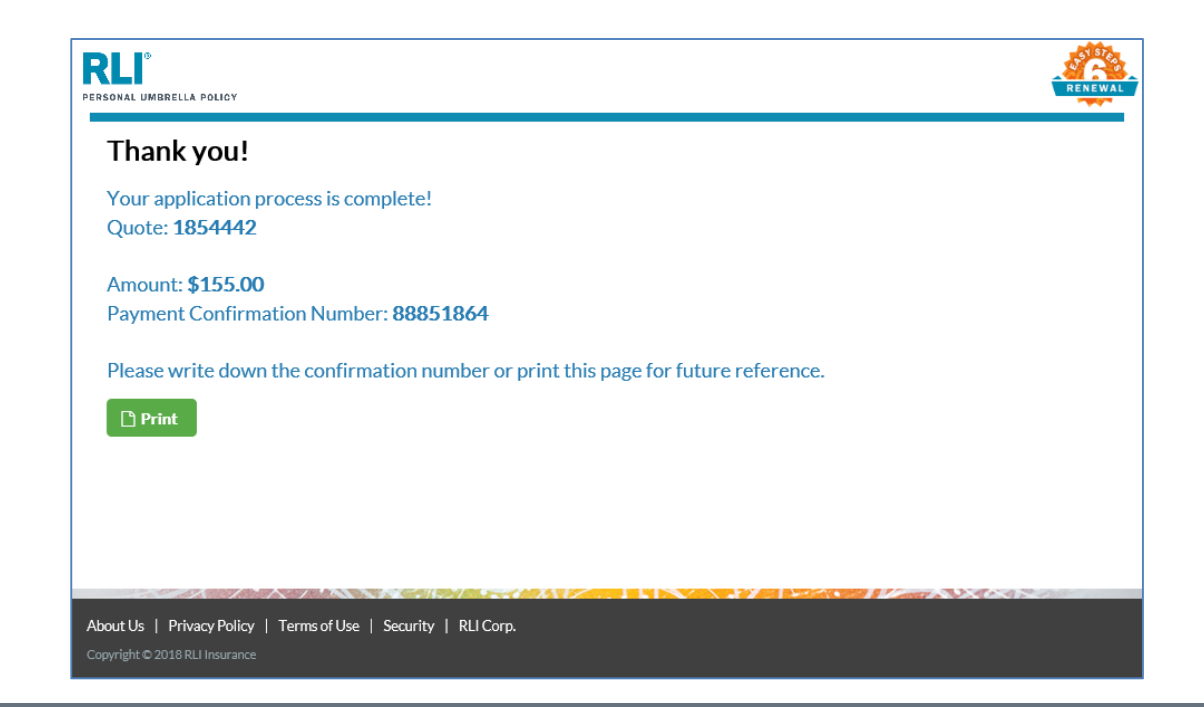

### **Administrator Alert E-mail**

Once the Insured has completed the eSign and payment process, this e-mail will be sent to the state **RLI Administrator** as an alert to retrieve the quote and bind it to RLI.

Coverage is not bound until receipt, acceptance and policy issued by RLI.

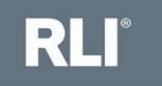

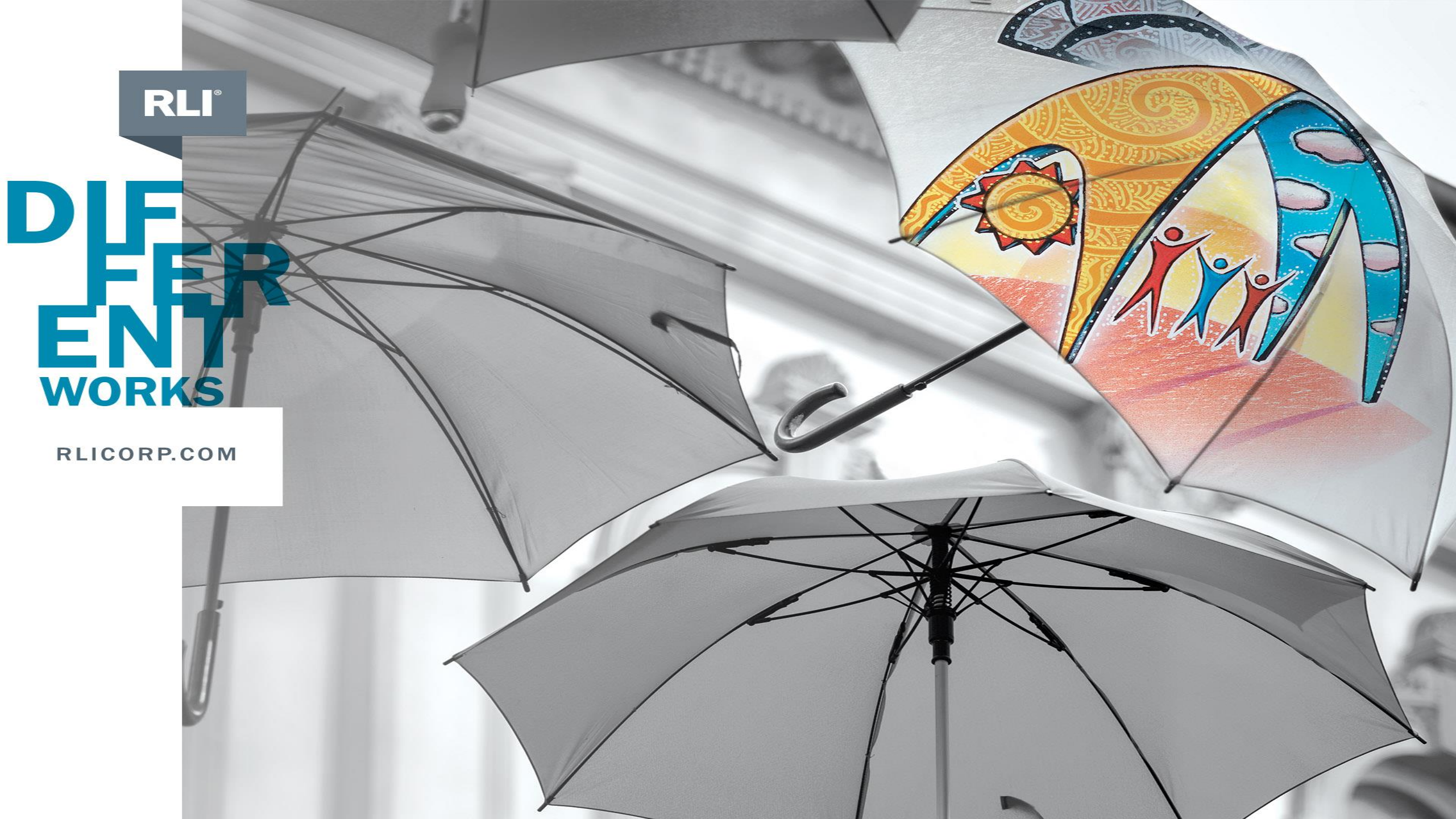